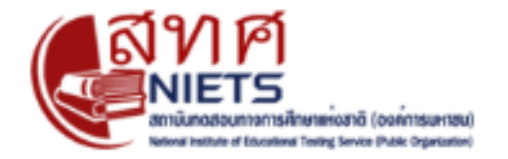

# คู่มือ การเข้าใช้งาน ระบบประกาศและรายงานผลการทดสอบ สถาบันทดสอบทางการศึกษาแห่งชาติ(O-NET) ปีการศึกษา 2566

ขั้นตอนการเข้าใช้งานระบบประกาศและรายงานผลสอบดำเนินการตามขั้นตอน ดังนี้

1. การเข้าสู่ระบบ ประกาศและรายงานผลสอบ โดย สามารถเข้าได้ทาง

<u>URL : http://www.newonetresult.niets.or.th/AnnouncementWeb/Login.aspx</u>

- 2. กรอก (1) "ชื่อผู้ใช้" และ "รหัสผ่าน" ที่ต้องการเข้าสู่ระบบ
  - แล้วคลิก (2) "Sing In" เพื่อเข้าสู่ระบบ

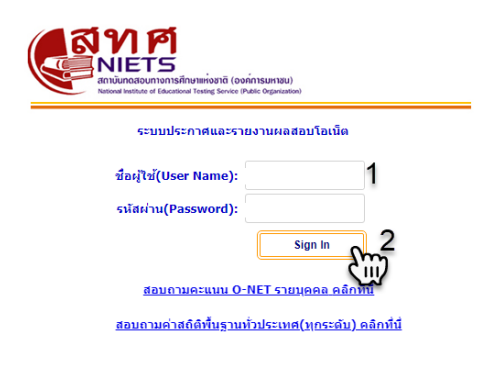

Version : 2.1.29.0 (51)

3. ระบบจะแสดงหน้าต่างดังภาพ ให้เราคลิกไปที่เมนู "ค่าสถิติระดับโรงเรียน"

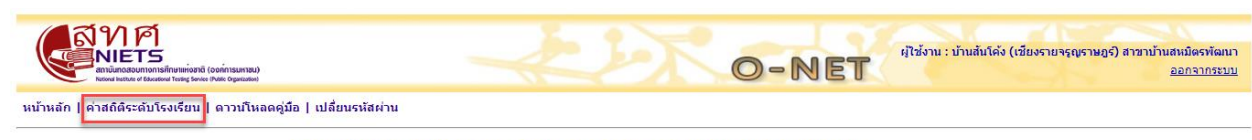

อนส์ต่อนรับ บ้านสั้นโด้ง (เชียงรายจรูญราษฎร์) สาขาบ้านสหมิตรพัฒนา เข้าสู่ระบบประกาศและรายงานผล

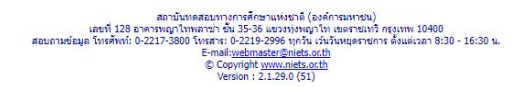

 ระบบจะแสดงหน้าต่าง "ค่าสถิติระดับโรงเรียน" ขึ้นมาให้ผู้ใช้กรอก (1) "ปีการศึกษา" และ "ระดับชั้น" จากนั้นกดที่เมนู (2) "ประเภทรายงาน" ระบบจะแสดงประเภทของรายงานโดยมี หัวข้อให้ผู้เข้าใช้งานเลือกใช้งานได้ดังนี้

- (4.1) ผลการทดสอบรายบุคคลสำหรับโรงเรียน
- (4.2) ค่าสถิติแยกตามมาตรฐานการเรียนรู้สำหรับโรงเรียน
- (4.3) ค่าสถิติแยกตามสาระการเรียนรู้สำหรับโรงเรียน
- (4.4) ร้อยละของนักเรียนที่ตอบถูกในแต่ละข้อ สำหรับโรงเรียน
- (4.5) จำนวน ร้อยละของผู้เข้าสอบ จำแนกตามช่วงคะแนน สำหรับโรงเรียน
- (4.6) ค่าสถิติแยกตามรายวิชาสำหรับโรงเรียน

|                                                                         | O-NET                                                                                                    | ะ)ไช้งาน : บ้านสันโด้ง (เชียงรายจรุญราษฎร์) สาขาบ้านสมมัตรพัฒนา<br><u>ออกจากระบบ</u> |
|-------------------------------------------------------------------------|----------------------------------------------------------------------------------------------------|--------------------------------------------------------------------------------------|
| หน้าหลัก   ค่าสถิติระดับโรงเรียน   ดาวนโหลดคู่มือ   เปลี่ยนรหัสผ่าน<br> |                                                                                                    |                                                                                      |
|                                                                         | ค่าสถิติระดับโรงเรียน                                                                                                    |                                                                                      |
| โรงเรียน                                                                |                                                                                                    |                                                                                      |
| ปีการศึกษา                                                              | 2565 1                                                                                                    |                                                                                      |
| ระดับขั้น                                                               | и.3 🗸                                                                                                    |                                                                                      |
| ประเภทรายงาน<br>สอบถามข้อมูล โบ                                         | กรุณาเลือกประเภทรายงาน ♥<br>กรุณาเลือกประเภทรายงาน<br>ผลการทดสอบรายบุคลอสำหรับโรงเรียน<br>ต่าสถิติแยกลามมาตรฐานการเรียนรู้สำหรับโรงเรียน<br>ต่าสถิติแยกลามสารการเรียนรู้สำหรับโรงเรียน<br>ร้อยละของนักเรียนที่ลอบเร่าแนกลายประจะแบน สำหรับโรงเรียน<br>ต่านวน ร้อยละของผู้เข้าสุดย ร่านแกลายประจะแบน สำหรับโรงเรียน<br>ต่าสถิติแยกลายสายร้ายสำหรับโรงเรียน<br>ต่าสถิติแยกลายสายร้ายสำหรับเริ่งเรียน<br>ต่ายสิติแยกลายสายร้ายสำหรับเริ่งเรียน<br>ต่ายสิติแรกลายสายร้อนสำหรับเรื่องเรียน<br>ต่ายสายสายสายร้องเรียน<br>คาสถิติแอกลายสายร้ายสำหรับเรื่องเรียน<br>คาสเติมระบรรรษฐานการเรียนสายสายสาย<br>เรื่อเรื่องเรียนร้ายสายกรรมสาย<br>คาสตรรษฐานสายสายสายสายสายสายสายสายสาย<br>เรื่อเรื่องเรื่องเรียนร้ายสายสายสายสาย<br>(2017) | 2                                                                                    |

#### (4.1) ผลการทดสอบรายบุคคลสำหรับโรงเรียน

- เลือก (1) "ปีการศึกษา" และ "ระดับชั้น"

- จากนั้น (2) ระบบจะมีให้เลือกดาวน์โหลดไฟล์ 2 รูปแบบ คือ PDF และ Excel ผู้ใช้สามารถ

เลือกดาวน์โหลดได้ตามต้องการ

| ADVECTORY TO A CONTRACTORY (CONTRACTORY)<br>ADVECTORY TO A CONTRACTORY (CONTRACTORY) | O-NET                                                                                                    | ผู้ใช้งาน : บ้านสินโด้ง (เชี่ยงรายจรุญราษฎร์) สาขาบ้านสหมัดรพัฒนา<br>ออกจากระบบ |
|--------------------------------------------------------------------------------------|----------------------------------------------------------------------------------------------------|---------------------------------------------------------------------------------|
| หน้าหลัก   ค่าสถิติระดับโรงเรียน   ดาวน์ใหลดคู่มือ   เปลี่ยนรหัสผ่าน                 |                                                                                                    |                                                                                 |
|                                                                                      | ค่าสถิติระดับโรงเรียน                                                                                                    |                                                                                 |
| โรงเรียน                                                                             |                                                                                                    |                                                                                 |
| ปีการศึกษา                                                                           | 2565 1                                                                                                    |                                                                                 |
| ระดับขึ้น                                                                            | ມ.3 ▼<br>ເມລາງຮາມສອງສາຫາແມລວອງສຳນ≎ັນໂຮ້ເມ                                                                                                    | 2                                                                               |
| ער ער פיזועאינים                                                                     | ตาวนโหลด PDF ดาวนโหลด Excel                                                                                                    | 2                                                                               |
|                                                                                      |                                                                                                    |                                                                                 |
| แสด<br>สอบถามข้อมูล โบ                                                               | ສດານັ້ນເອສຂອນການດາະທີ່ກະບານປາຍາລີ (ປະດຳດານລາຍນ)<br>1128 ອາຈາກທຸລາໂທທສາກ ບໍ່ມີ 55-56 ປະນາການທາງໃກ ປະສາກອາກິ ການເອການ 10400<br>ອຸລັກທີ: 0-2217-3800 ໂທສສາກ 0-2219-298 ທ່າງນີ້ ເກັ້າໃນແທນອາສາທາສ ສົ່ນແລ່ເວລາ 8:30 - 16:30 ນ.<br>E-mail-webmaster/Duils coth<br>© Copyright your.mids.coth<br>Version : 2.1.23.0 (51) |                                                                                 |

- (4.2) ค่าสถิติแยกตามมาตรฐานการเรียนรู้สำหรับโรงเรียน
  - เลือก (1) "ปีการศึกษา" และ "ระดับชั้น"
  - จากนั้น (2) คลิกที่ "ดาวน์โหลด"

|                                                                                                    | O-NET                                            | ผู้ใช้งาน : บ้านสันโด้ง (เชี่ยงรายจรุญราษฎร์) สาขาบ้านสหมัดรพัฒนา<br>ออกจากระบบ |
|----------------------------------------------------------------------------------------------------|--------------------------------------------------|---------------------------------------------------------------------------------|
| หบ้าหลัก   ค่าสถิติระดับโรงเรียน   ดาวน์โหลดคู่มือ   เปลี่ยนรหัสผ่าน                                                                                                    |                                                  |                                                                                 |
|                                                                                                    | ค่าสถิติระดับโรงเรียน                            |                                                                                 |
| โรงเรียน                                                                                                    |                                                  |                                                                                 |
| ปีการศึกษา                                                                                                    | 2565 1                                           |                                                                                 |
| ระดับขึ้น                                                                                                    | u.3 V                                            |                                                                                 |
| ประเภทรายงาน                                                                                                    | ค่าสถิดิแยกตามมาตรฐานการเรียนรู้สำหรับโรงเรียน 🗸 | 2                                                                               |
|                                                                                                    | ิตาวเป็นลด PDF                                   |                                                                                 |
|                                                                                                    |                                                  |                                                                                 |
| สถาบันรงสวยมารงกรศึกษาแห่งชาติ (องค์การมหาชน)<br>แชรที่ 128 ธาตาหาญาโทพตาข่า ชั่น 35-36 แขวงทุ่งหญาโท เชตราชนาวี กรุงเทพ 10400<br>สอบถามซ้อมูล โทงศึกษ์: 0-2217-300 โทตสาย 0-2219-306 บุกทีน เร่ามั่งแชกุตราชการ ตั้งแต่เวลา 8:30 - 16:30 น.<br>Ernalyd <del>emacts.colut</del><br>Groppinght <u>www.atets.colu</u><br>Version 2.1.2.290 (51) |                                                  |                                                                                 |

#### (4.3) ค่าสถิติแยกตามสาระการเรียนรู้สำหรับโรงเรียน

- เลือก (1) "ปีการศึกษา" และ "ระดับชั้น"
- จากนั้น (2) คลิกที่ "ดาวน์โหลด"

| ANUMACENTIAL INFORMATION (Conferences)<br>AnuMacential Information (Conferences)<br>Anumentation Information (Conferences)                                                                                                    | O-NET                                           | ผู้ใช้งาน : บ้านสันโด้ง (เชี่ยงรายจรุญราพฏร์) สาขาบ้านสมมัดรทัฒนา<br><u>ออกรากระบบ</u> |
|----------------------------------------------------------------------------------------------------|-------------------------------------------------|----------------------------------------------------------------------------------------|
| หน้าหลัก   ค่าสถิติระดับโรงเรียน   ดาวน์โหลดคู่มือ   เปลี่ยนรหัสผ่าน                                                                                                    |                                                 |                                                                                        |
|                                                                                                    | ค่าสถิติระดับโรงเรียน                           |                                                                                        |
| โรงเรียน                                                                                                    |                                                 |                                                                                        |
| ปีการศึกษา                                                                                                    | 2565 • 1                                        |                                                                                        |
| ระดับขั้น                                                                                                    | u.3 🗸                                           |                                                                                        |
| ประเภทรายงาน                                                                                                    | ต่าสถิติแยกตามสาระการเรียนรู้สำหรับโรงเรียน 🗸 🗸 | 2                                                                                      |
|                                                                                                    | ์ ดาวเงินลด PDF                                 |                                                                                        |
|                                                                                                    |                                                 |                                                                                        |
| สถาบันจะคอบงางการศักรานประชาติ (องศ์การมหาชน)<br>เลขที่ 128 ธาตารพฤก ใหพลาวน่า อั่น 35-36 แขวงประพฤก ให เขตราชเหรี กรุณหม 10400<br>สอนถามข้อมูล ใหรดังหรืะ 0-2217-3800 ใหว่าน<br>E-mail-yeotage สินต์ อาการ - 0-219-295 (หรือ เมต์ เวลา 8:30 - 16:30 น.<br>E-mail-yeotage (Copyright <u>www.nets.csth</u><br>Version 2.1.2.3.0 (51) |                                                 |                                                                                        |

- (4.4) ร้อยละของนักเรียนที่ตอบถูกในแต่ละข้อ สำหรับโรงเรียน
  - เลือก (1) "ปีการศึกษา" และ "ระดับชั้น"
  - จากนั้น (2) คลิกที่ "ดาวน์โหลด"

|                                                                                                    | O - NET ผู้ใช้งาน : น้ำนสั่นได้ง (เชี่ยงรายจรุญราษฎร์) สาขาน้ำนสนม์ครหัฒนา<br>ออกจากระบบ |  |
|----------------------------------------------------------------------------------------------------|------------------------------------------------------------------------------------------|--|
| หมาหลก   คาสถดระดบเรงเรยน   คาวมเหลดคุมอ   เบลยบรหลผาน<br>                                                                                                    | ค่าสถิดิระดับโรงเรียน                                                                    |  |
| โรงเรียน                                                                                                    |                                                                                          |  |
| ปีการศึกษา                                                                                                    | 2565                                                                                     |  |
| ระดับขั้น                                                                                                    | u.3 🗸                                                                                    |  |
| ประเภษรายงาน                                                                                                    | ร้อยละของนักเรียนที่ตอบถูกในแต่ละข้อ สำหรับโรงเรียน 🗸 🗸                                  |  |
| ิตาวนโหลด PDF                                                                                                    |                                                                                          |  |
| ສດານັ້ນນາສອນນາງທາງອິດສາແປງຊາດ (ລະດັດາວນການນ.)<br>ເລຍານີ້ 128 ຣະການການໃນແລະການ ໃນ 35.35 ເພຍະລາຍປາດຊາປານ ເຮຍຕາຍນານີ້ ການ 10400<br>ສອມດານກ່ອນຄູ່ ໃນທີ່ການ: 0-217-3800 ໃນທານ: 0-219-2956 ທ່ານນີ້ ເປັນໃນແລະການການ ຄົ້ວແຜ່ເລຍາ 8:30 - 16:30 ນ.<br>© Copyrights.cuth |                                                                                          |  |

## (4.5) จำนวน ร้อยละของผู้เข้าสอบ จำแนกตามช่วงคะแนน สำหรับโรงเรียน

- เลือก (1) "ปีการศึกษา" และ "ระดับชั้น"
- จากนั้น (2) คลิกที่ "ดาวน์โหลด"

| ANUMACENTING (contrastruct)<br>anultaneountantification (contrastruct)                                                                                                    | ยู่ไข้งาน : บ้านสันโด้ง (เชี่ยงรายจรูญราษฎร์) สาขาบ้านสมมิตรหัฒนา<br>ออกจากรรบบ |  |
|----------------------------------------------------------------------------------------------------|---------------------------------------------------------------------------------|--|
| หน้าหลัก   ค่าสถิติระดับโรงเรียน   ดาวนโหลดดู่มือ   เปลี่ยนรหัสผ่าน                                                                                                    |                                                                                 |  |
| ค่าสถิติระดับโรงเรียน                                                                                                    |                                                                                 |  |
| โรงเรียน                                                                                                    |                                                                                 |  |
| ปีการศึกษา                                                                                                    | 2565 🗸                                                                          |  |
| ระดับขั้น                                                                                                    | u.3 v                                                                           |  |
| ประเภทรายงาน                                                                                                    | จำนวน ร้อยละของผู้เข้าสอบ จำแนกตามช่วงคะแนน สำหรับโรงเรียน 🔷 2                  |  |
| ิ ดาวบโหลด PDF                                                                                                    |                                                                                 |  |
|                                                                                                    |                                                                                 |  |
| สถาบินเทศสอนหารการทัศตราแปงชาติ (องศ์การมหาชน)<br>และที่ 128 อาศารพฤกใหพลาว่า รัน 35-36 แขวงปรุงหญาโห เขตารเมาซิ กลุงหห 10400<br>สอนถามซ้อมูล โทรศัพท์: 0-2217-3800 โทรสารเ 0-2219-2986 หารกิน เริ่มใหม่อยุตรายการ ด้วยต่องสา 8:30 - 16:30 น.<br>E-mail-weaks-chith<br>CopyingH <u>www.nicks.chith</u><br>Version 1: 2.1.2.50 (51) |                                                                                 |  |

### (4.6) ค่าสถิติแยกตามรายวิชาสำหรับโรงเรียน

- เลือก (1) "ปีการศึกษา" และ "ระดับชั้น"
- จากนั้น (2) คลิกที่ "ดาวน์โหลด"

| EXPERIENCE AND A CONTRACTOR OF A CONTRACTOR OF | O-NET                                  | ยู่ไข้งาน : บ้านสิ่มโค้ง (เขียงรายจรูญราษฎร์) สาขาบ้านสมมิตรพัฒนา<br><u>ออกจากระบบ</u> |
|----------------------------------------------------------------------------------------------------|----------------------------------------|----------------------------------------------------------------------------------------|
| หน้าหลัก   ค่าสถิติระตับโรงเรียน   ดาวน์โหลดคู่มือ   เปลี่ยนรหัสผ่าน                                                                                                    |                                        |                                                                                        |
| ค่าสถิติระดับโรงเรียน                                                                                                    |                                        |                                                                                        |
| โรงเรียน                                                                                                    |                                        |                                                                                        |
| ปีการศึกษา                                                                                                    | 2565                                   |                                                                                        |
| ระดับขั้น                                                                                                    | u.3 🗸                                  |                                                                                        |
| ประเภทรายงาน                                                                                                    | ต่าสถิติแยกตามรายวิชาส่าหรับโรงเรียน 🗸 | 2                                                                                      |
| ิตาวบโหลด PDF                                                                                                    |                                        |                                                                                        |
|                                                                                                    |                                        |                                                                                        |
| สถาปันหลังอยาางการที่สายามห่ระวิดี (องด์การมหาชน)<br>เมษณี 128 อมหาชนญาโหนนาว่า ได้ 325 ระบบการแหน่าให้ เช่นการมหาวิทศมหาร 10400<br>สอบถามข้อมูล โทรศัพท์: 0-2217-3800 เวียว<br>ศลประชายสอน<br>© Coprigities couth<br>Version : 2.1.29.0 (51)                                                                                                    |                                        |                                                                                        |